### **Mobile App Features**

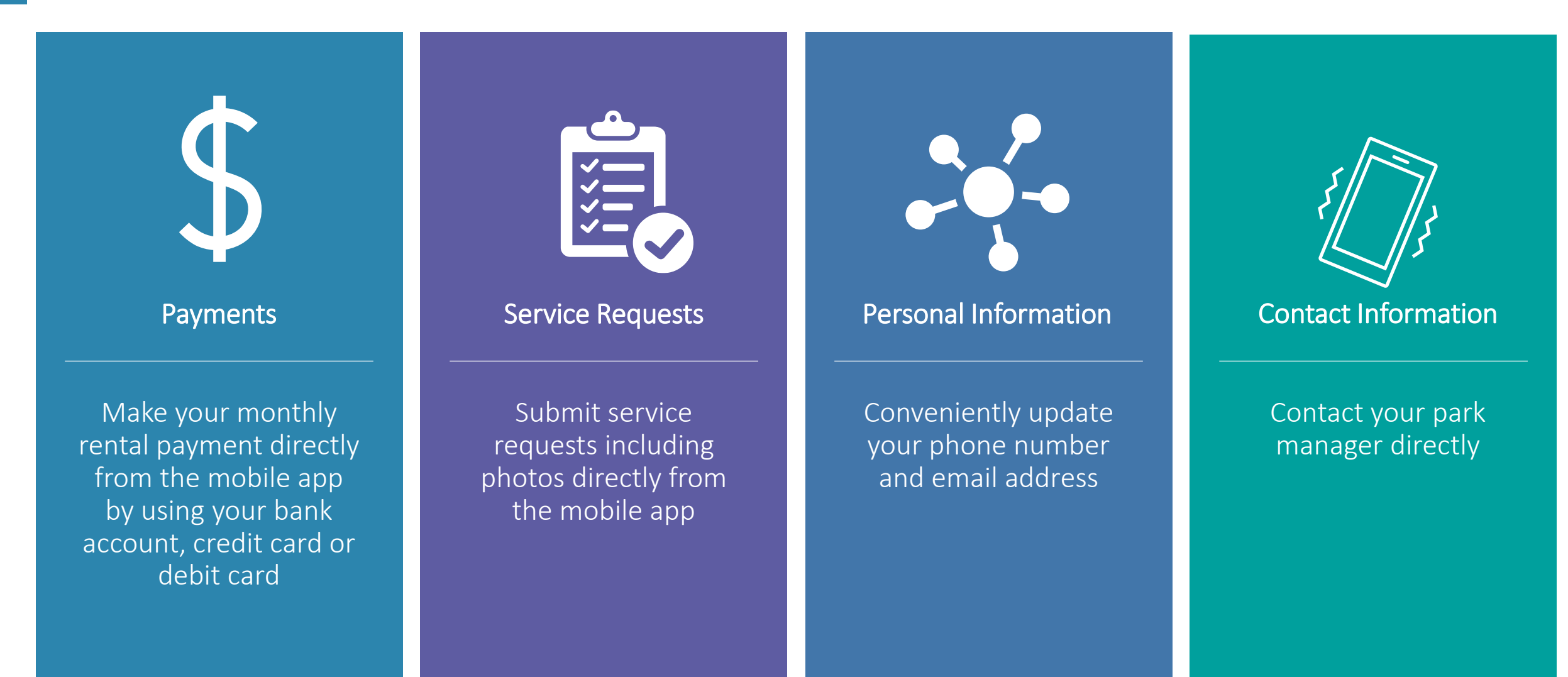

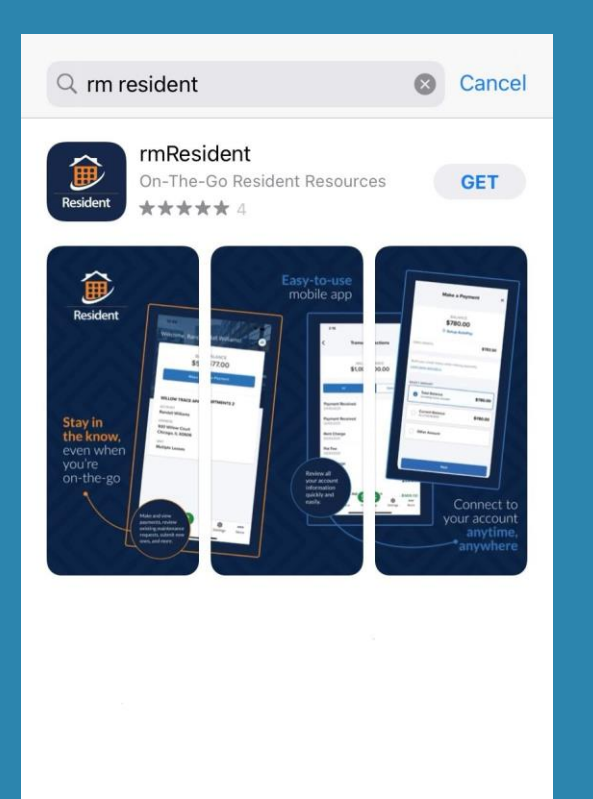

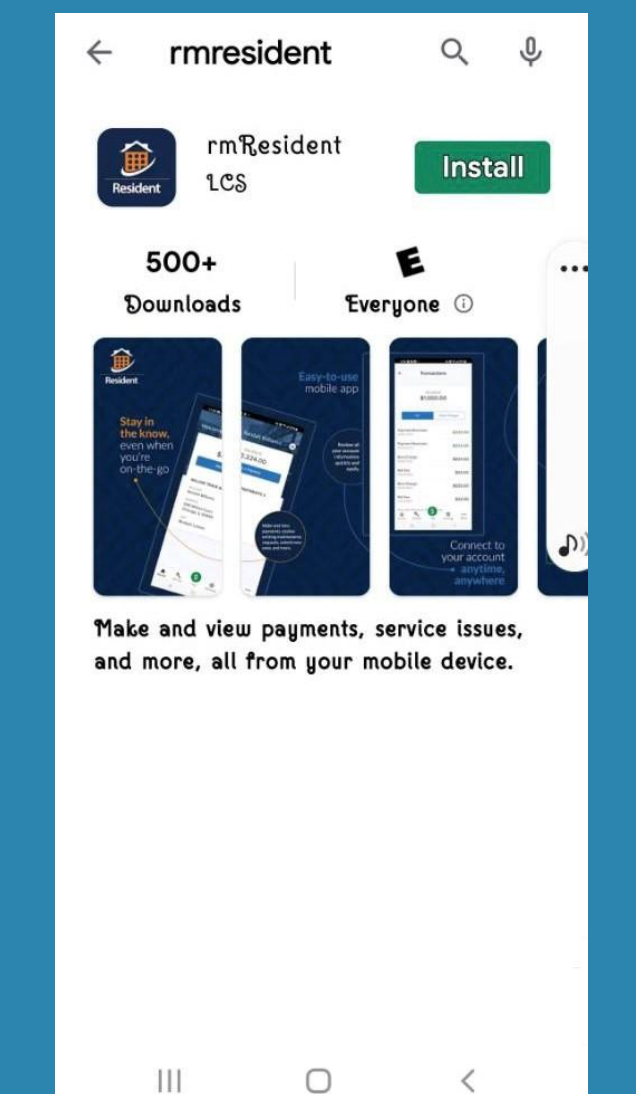

# How to download the reResident App:

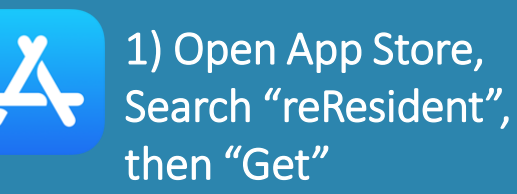

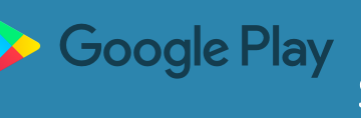

Google Play 1) Open Google Play, Search "reResident", then "Install"

## How to make a payment:

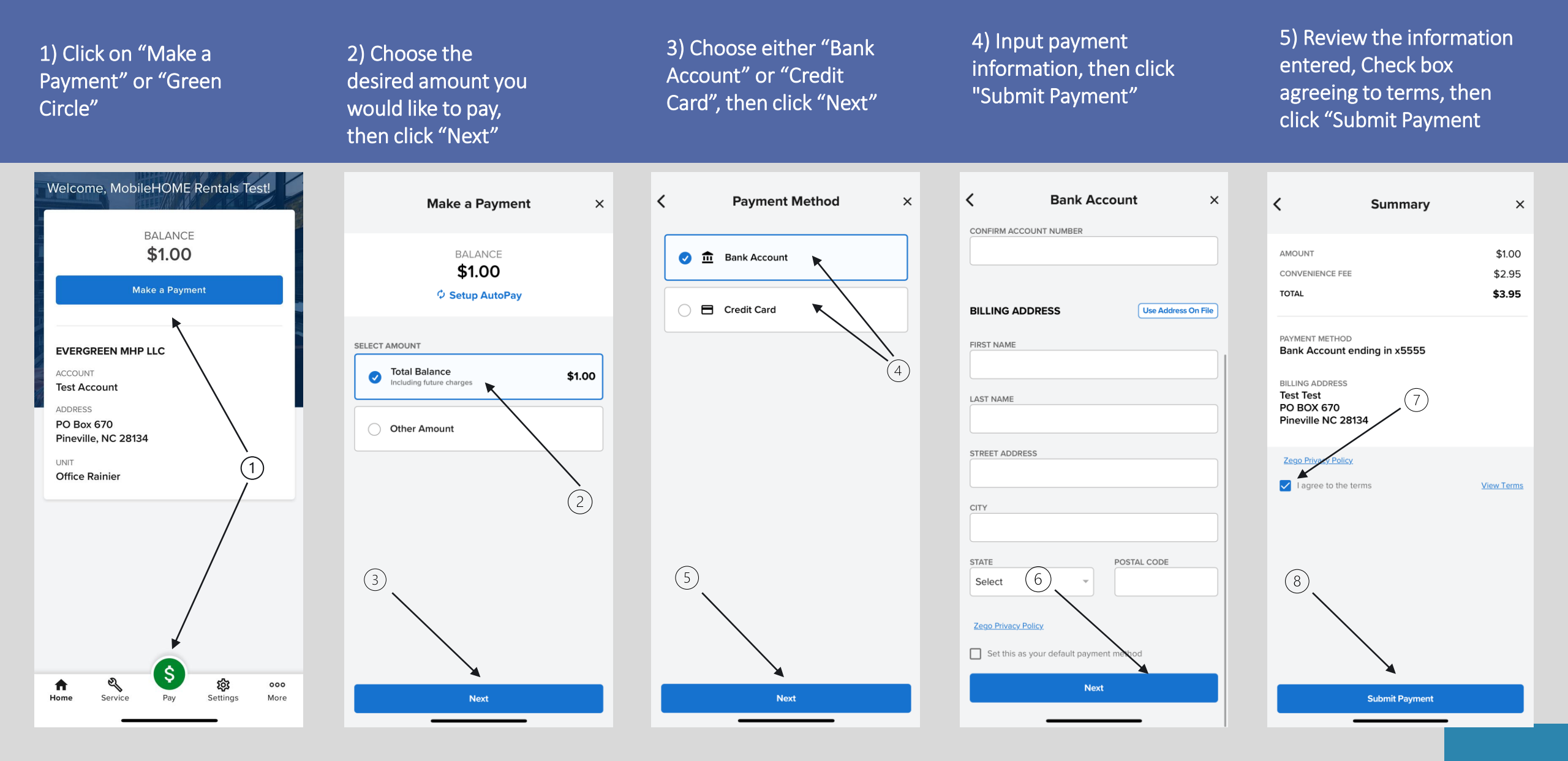

## How to submit a service request:

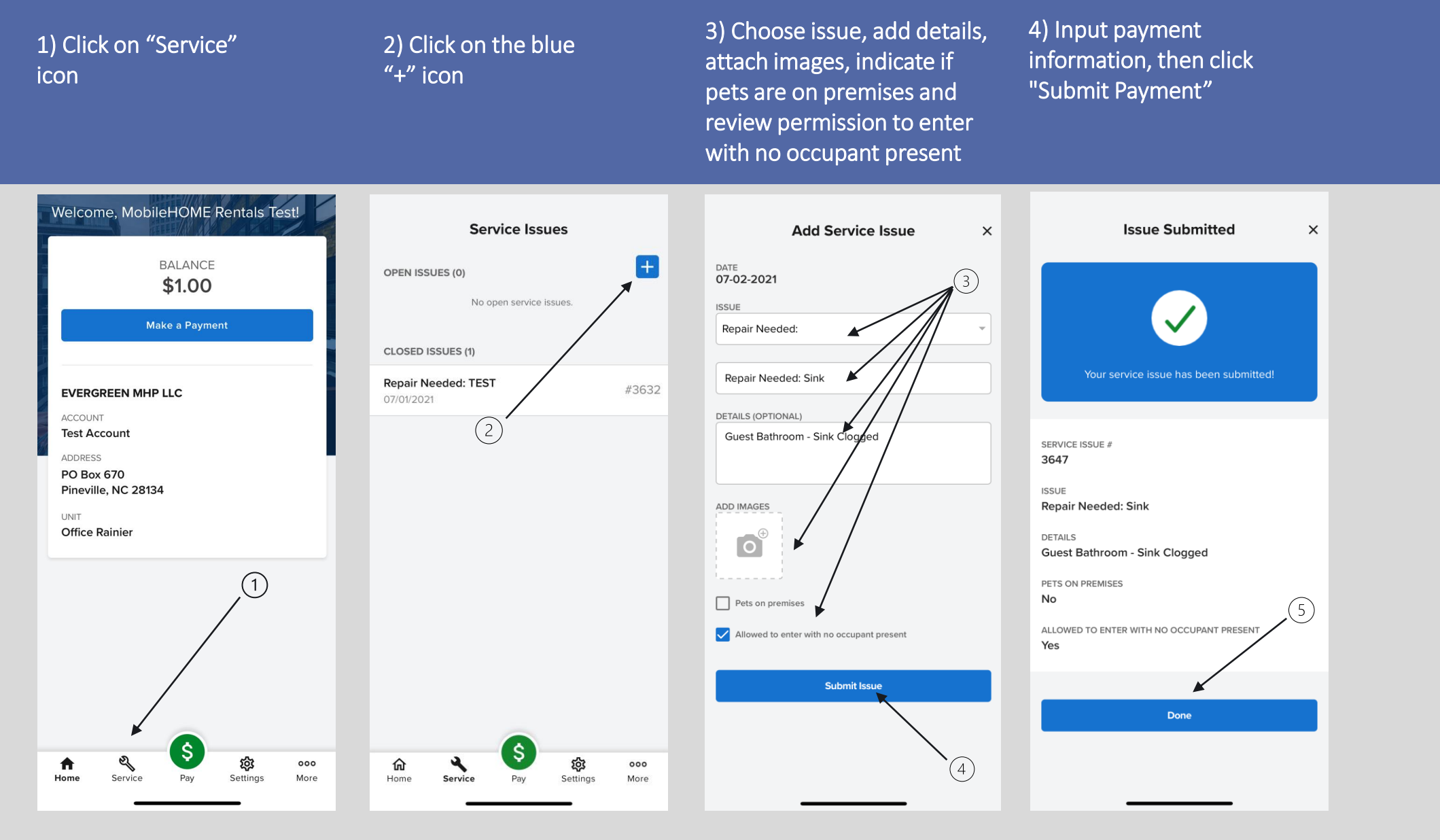

## How to update personal information:

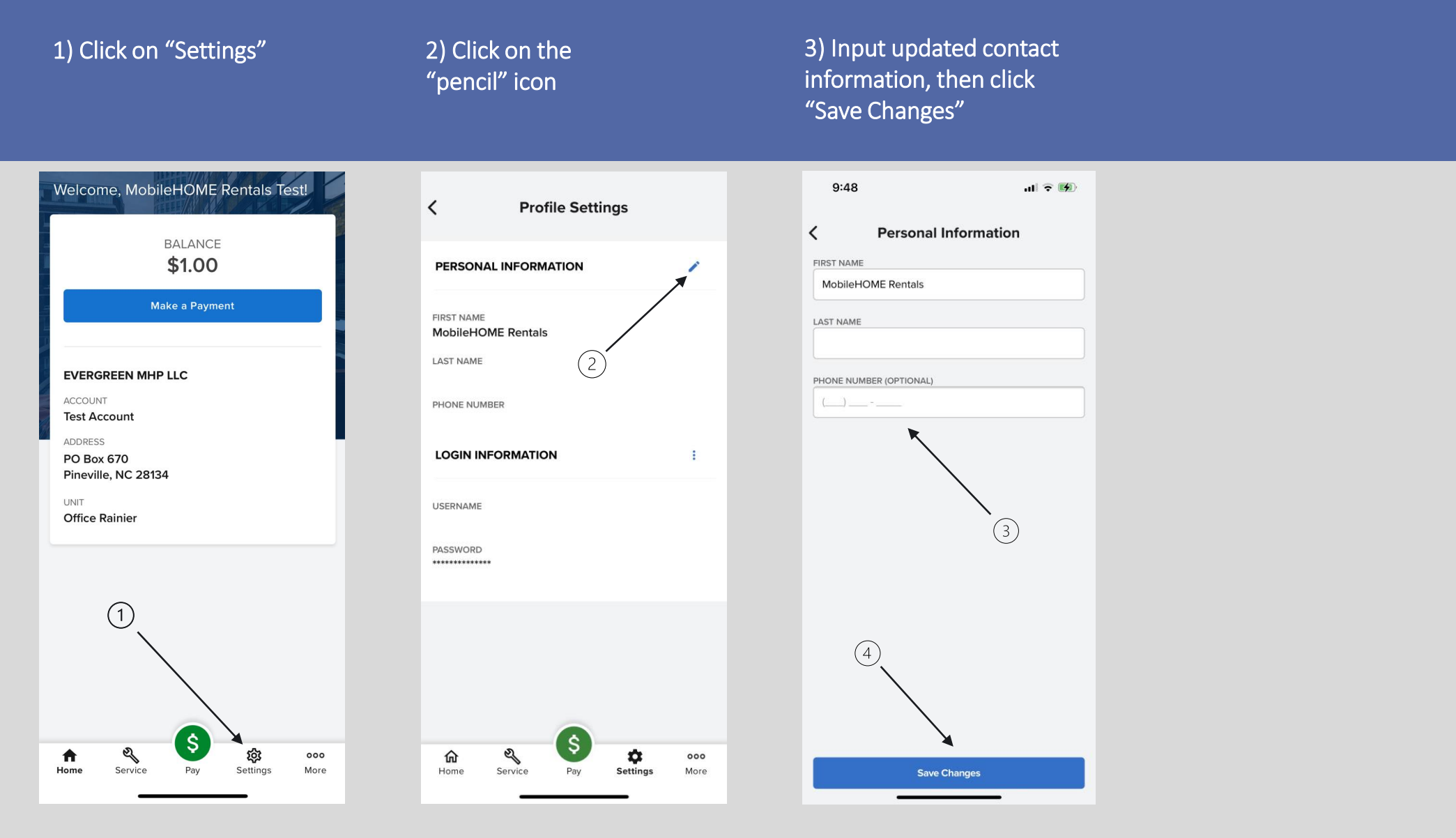

#### How to contact us:

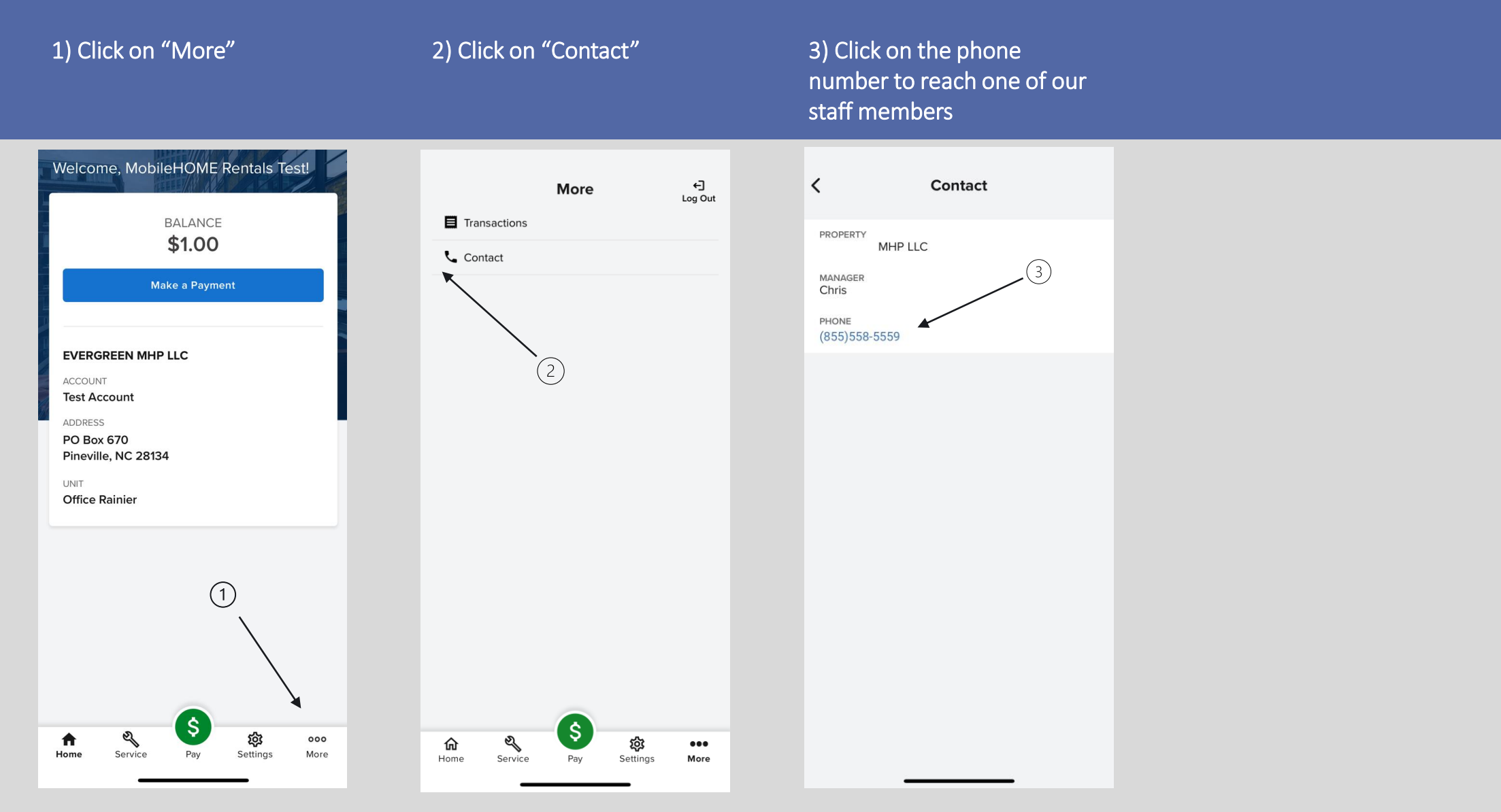